福岡女学院 OPAC では、大学図書館、中高図書館、看護大学図書館の所蔵検索ができます。 最初の画面は検索窓が一つしかなく、タイトル、著者名、主題などを区別せずにキーワードを 入力して検索ができます。

| 福岡女学院 図書館 <b>蔵書検</b> 索                                                                                       | OPAC Top   図書館トップページ   MyLibrary   新着図書   新着雑誌   貸出ランキング   ブックマーク一覧<br>  ヘルプ   日本語 ── |
|----------------------------------------------------------------------------------------------------|---------------------------------------------------------------------------------------|
|                                                                                                    | 検索クリア                                                                                 |
| G <u>CiNii Books</u> G <u>CiNii Articles</u> Ø <u>JAIRO</u> 量 <u>WebcatPlus</u> 题<br>同じキーワード で他のサイトを検索 できます。 | Calil                                                                                 |
| 詳細検索 ▶                                                                                                    |                                                                                       |
|                                                                                                    |                                                                                       |

「詳細検索」を開くとより詳しい情報による検索ができます。簡易検索が資料に関するキーワードを、タイトル、著者名、主題などを区別せずに入力できるのに対して、詳細検索ではそれぞれの入力窓に入力できる検索語の種類が決まっています。

| 岡女学院 図書館 蔵書樹                                              |                                                           | myclorary   和君凶者   和君雅誌   東西フチンク   フックマーク<br>  ヘルブ   日本語                  |
|-----------------------------------------------------------|-----------------------------------------------------------|---------------------------------------------------------------------------|
| cinii Books 🖸 <u>Cinii Articles</u> Ø <u>JAIRO</u> 🗮 Webc | atPlus <mark>⊌ Calil</mark>                               | クリア                                                                       |
| キーワードで他のサイトを検索できます。<br>羊細検索 -<br>タイトル:                    | 7オーマット:                                                   | 稽室:                                                                       |
| フルタイトル:<br>                                               | <ul> <li>□ 図書</li> <li>□ 雑誌</li> <li>□ 電子ジャーナル</li> </ul> | <ul> <li>□ 福女院大</li> <li>□ 福女院中高</li> <li>クリア</li> <li>□ 福女院看護</li> </ul> |
| 著港名:                                                      | 団 電子ブック           回 視聴覚資料           回 消聴策                 |                                                                           |
|                                                           |                                                           |                                                                           |
| 出版者:                                                      | □ ユノビューダノアイル<br>□ 静止画像                                    |                                                                           |
| 出版者:<br>ISBN / ISSN / 書誌 ID / 淡科 ID:                      | □ ユノミューシンティル<br>□ 静止画像<br>□ 地図<br>□ マイクロ資料                |                                                                           |

### 最初の画面で、キーワード検索を行う方法について説明します。

例)「キリスト教育」で検索します。

| 館室 ▼<br>福女院大 (159)<br>福女院中高 (132)<br>福女院看護 (12)                                                                              | キリスト 教育 クリア<br>③ <u>CiNii Books</u> ④ <u>CiNii Articles</u> Ø <u>JAIRO</u> <b>三</b> <u>WebcatPlus</u> 図 <u>Calil</u> |
|----------------------------------------------------------------------------------------------------|----------------------------------------------------------------------------------------------------|
| <b>言語 ▼</b><br>日本語 (270)<br>英語 (3)                                                                                           | 同じキーワードで他のサイトを検索できます。                                                                                                |
| 出版年 ▼<br>2000-2016 (80)<br>1900-1999 (23)                                                                                    | 選択:すべて選択 選択解除     ブックマーク登録     Text     BibTex     メール(UTF8)     チェッグ資料を詳細表示       並び替え     10   50   100 件/ページ      |
| フォーマット ▼<br>図書 (263)<br>雑誌 (5)<br>視聴覚資料 (3)                                                                                  | 1 /28 ページ ▶<br>検索結果: 271 件<br>1.□ キリスト教教育の使命 -大学教育とキリスト教-                                                            |
| <ul> <li>著者名 ▼</li> <li>キリスト教学校教育同盟編 (9)</li> <li>日本基督教団教育委員会編 (8)</li> <li>基督教学校教育同盟編 (6)</li> <li>基督教教育同盟会編 (5)</li> </ul> | 図書     雨貝 行磨;雨貝 行磨;雨貝行磨著       出版情報:     ヨルダン社,東京:ヨルダン社       所蔵情報:     貸出可,福女院大 2階閲覧室, 190/A42       他の 1 件を見る      |

◆ ファセット機能

検索結果が複数ある場合、著者名や出版年、所蔵館などの項目が絞り込み条件(ファセット)として画面左側に自動的に提示されます。ファセット機能を使うことで、容易な絞り込みができ、目的の資料に辿り着くことができます。

また、絞り込み条件をクリックすると、絞り込み項目が表示され、特定の条件で資料の絞り込みを 行うこともできます。

検索結果一覧ページで、詳細をまとめて確認したい資料が複数あるときは、「ブックマーク登録」 を利用すると便利です。

|   |                   |                                         |                                            | AC Top   図書館トップページ   M                                    | AyLibrary   新着図書   新着雑誌   貸出ランキング ブックマーク一覧               | y |
|---|-------------------|-----------------------------------------|--------------------------------------------|-----------------------------------------------------------|----------------------------------------------------------|---|
|   | 選択                | !すべて選択 選打                               | 尺解罕除 ブック                                   | マーク登録 Text B                                              | ibTex メール(UTF8) チェッグ資料を詳細表示<br>並び替え V 10   50   100 件/ペー |   |
|   | 検索<br>6 <b>件の</b> | 該結果: 53 件<br>ブックマークがき                   | 登録されました。                                   | 1                                                         | /6ページ 🕨                                                  |   |
| 1 | 1. ✔<br>図書        |                                         | <u>キリスト教保</u><br>基督教保育連盟<br>出版情報:<br>所蔵情報: | <u>育指針, 改訂</u><br>盟<br>東京 : キリスト教保育連盟,<br>貸出可, 福女院大 2階閲覧  | ブックマークしたい資料のチェックボックス<br>をクリックし、「ブックマーク登録」ボタンを            |   |
|   | 2. 🗔<br>図書        |                                         | <u>人を生かすき</u><br>船本弘殺著<br>出版情報:<br>所蔵情報:   | <del>-リスト教教育</del><br>大阪 : 創元社, 2008.12<br>貸出可, 福女院大 2階閲覧 | クリックします。 プックマークした資料は画面上部のプックマ                            |   |
|   | 3. 🔽<br>図書        | AND AND AND AND AND AND AND AND AND AND | 大学とキリス<br>四国学院大学=<br>出版情報:<br>ミループを・       | ト教教育<br>キリスト教教育研究所編<br>東京:新教出版社, 2005.6<br>四国学院大学コロフト新新   | ークー覧から確認できます。<br>※一定時間の経過等でブックマークの情報は<br>消えますので、ご注意ください。 |   |

## 資料の詳細情報は書名をクリックすると、詳細が表示されます。

| ◀ 前のレコード            |          | →覧に戻る(8                                                                          | 0件)       |               |            | 次のレコード 🕨 |
|---------------------|----------|----------------------------------------------------------------------------------|-----------|---------------|------------|----------|
|                     | キリスト教教育事 | <b></b>                                                                          |           |               |            |          |
| キリスト教               | フォーマット   | • 図書                                                                             |           |               |            |          |
| 教育事典                | 青任表示     | : 荒井仁,古谷正仁編集                                                                     |           |               |            |          |
| RESIDE. AFAC        |          | : 日本語                                                                            |           |               |            |          |
| Chester State       | 出版情報     | : 東京 : 日本キリスト教団出版局, 2010.3                                                       |           |               |            |          |
|                     | 形態       | 431p; 22cm                                                                       |           |               |            |          |
| >> Google Books     | 著者名      | ■ <u>荒井, 仁(1962-)</u> <u><da16858731></da16858731></u>                           |           |               |            |          |
| ブックマーク登録            |          | 古谷,正仁(1956-) <da16834267><br/>今播 朗(1932-) <da01438969></da01438969></da16834267> |           |               |            |          |
| Text                |          | 奥田, 和弘(1937-) <da03170834></da03170834>                                          |           |               |            |          |
| BibTex              |          | BB01640235                                                                       |           |               |            |          |
| 🖂 メール <b>(UTF8)</b> | ICDN     |                                                                                  |           |               |            |          |
| 😂 Print             | 1560     | 9784818407374 [4818407372]                                                       |           |               |            |          |
| 🇂 Link This Page    | 所蔵情報 🖌   |                                                                                  |           |               |            |          |
|                     | 状態 巻     | 所在                                                                               | 資料ID      | 請求記号          | 返却予定日(予約数) |          |
|                     | 禁带出      | 福女院大 2階開覧室                                                                       | 110187822 | 197.7<br>Ki54 | )          |          |

#### 所蔵情報(図書)の見方

状態:貸出中や禁帯出等の情報を表示します。

所在:資料の配架されている場所が分かります。

※大学図書館以外の資料を希望される場合は、カウンターまたはメールでご相談ください。 ※大学図書館所在の資料は、所在名をクリックすると館内地図が表示されます。

資料 I D: 資料の管理番号です。図書館へ問い合わせる場合は、資料 I Dを控えてください。 請求記号: 資料の背に付いているラベルです。本は請求記号順に並んでいます。

状態が「貸出中」「取置中」の資料には予約ができます。

| -( | 所蔵情報 🝷 |   |            |           |               |                     |               |
|----|--------|---|------------|-----------|---------------|---------------------|---------------|
|    | 状態     | 巻 | 所在         | 資料ID      | 諸求記号          | 返却予定日 <b>(</b> 予約数) | $\overline{}$ |
|    | 貸出中    |   | 福女院大 2階閲覧室 | 110140154 | 141.2<br>Ku27 | 2016/04/18(1)       | 予約            |

## 予約の仕方

右端の予約ボタンをクリックするとWEBサービス(My Library)ログイン画面が表示されます。

| バスワード             |  |
|-------------------|--|
| English Mode Here |  |

WEBサービス ログイン

ユーザー I Dとパスワードを入力してください。 I D・パスワードは Mission-Net と共通です。

# 予約申込画面が表示されます。内容に間違いがないか確認のうえ、申込みボタンをクリックしてく ださい。

予約申込

<

依頼中

先頭へ 前へ 1 次へ 最後へ

2番目

検索結果ページ(全1件中1件目から1件目までを表示)

2016/04/18

福女院大

| 予約申込                                                |                                                      |          |            |               |  |  |
|-----------------------------------------------------|------------------------------------------------------|----------|------------|---------------|--|--|
| 予約を確定する場合は、[申込み]ボタンよりお進みください。                       |                                                      |          |            |               |  |  |
| ┃予約資料 以下の資料の                                        | 予約資料以下の資料の予約を行います。                                   |          |            |               |  |  |
| 書名 / 著者名     空間に生きる:空間認知の発達的研究 / 空間認知の発達研究会編     巻号 |                                                      |          |            |               |  |  |
| 資料ID                                                |                                                      | 所在       | 請求記号       | 返却予定日(予約赦)    |  |  |
| 110140154                                           |                                                      | 2階閲覧室    | 141.2/Ku27 | 2016/04/18(1) |  |  |
|                                                     |                                                      | 申込みキャンセル |            |               |  |  |
| 申込みの際の注意点                                           |                                                      |          |            |               |  |  |
| ・延滞図書がある場合、                                         | ・延滞図書がある場合、またはいずれかの館でペナルティが付いている場合、WEBからの予約申込みはできません |          |            |               |  |  |
|                                                     |                                                      |          |            |               |  |  |

# 予約申込が完了すると以下の画面が表示されます。また、メールも送信されます。

| 予約申込完了                                                                                                    |
|----------------------------------------------------------------------------------------------------|
| 予約申込 完了                                                                                                    |
| 予約申し込みを完了しました。<br>受付番号:010000015                                                                                           |
| 予約状況確認表示                                                                                                    |
| 予約状況確認表示をクリックすると予約情報が表示されます。                                                                                               |
| 予約状況確認                                                                                                    |
| ■ 戻る                                                                                                    |
| あなたが予約している資料の状態が表示されます。<br>依頼中の予約を取り消す場合は、チェック欄を選択のうえ、<br>【予約取消】ボタンよりお進みください。<br>なお、「取置中」の資料の予約を取り消す場合は、<br>図書館までお知らせください。 |
| 予約中の資料は、以下のとおりです。図書館までお越しください。<br>10 ✔ 件表示                                                                                 |
| ■     予約順位<br>近態     ●     受取館<br>返却予定日     ●     書名/著者名     >     巻号     ●                                                |

空間に生きる:空間認知の発達的研究/

空間認知の発達研究会編

予約取消

2階閲覧室

## 所蔵情報(雑誌)の見方

#### 共助:キリスト教雑誌

| フォーマット: 雑誌                  |                 | 所蔵情                | 報の「所在                    | 」は、可   | 「蔵分の               | うち最新号の配架場所    |  |
|-----------------------------|-----------------|--------------------|--------------------------|--------|--------------------|---------------|--|
| <b>青任表示:</b> 基督             | 教共助会出版部         | な表示                | しています                    | バック    | フナンハ               | 「一については、「未製   |  |
| 言語:日本                       |                 | 大・制                |                          | 、なな認力  | · / / / /          | त<br>स        |  |
| 出版情報:東京                     | :基督教共助会出        | がし 水 更 た           | 本 表本情報」の う に 認の て こ な す。 |        |                    |               |  |
| <b>形態:</b> 冊;               | 21cm            | でする                | 、さらりが順い<br>「神國ノゼネ」       |        | 101.5              | ,「加咸牛、加咸仓。」   |  |
| <b>著者名:</b> 基督              | 教共助会出版部         | よりと                |                          | / 10   |                    |               |  |
| 卷次(年次): 1卷1                 | 1號 (1953.5)-1卷1 | 號 (1953.5) ; 3卷10  | 號 (1953.6)-              |        |                    |               |  |
| 書誌ID: ANO                   | 0204802         |                    |                          |        |                    |               |  |
| 所蔵情報 →                      |                 |                    |                          |        |                    | ]             |  |
| 所在                          |                 | 請求記号               | 所蔵年                      | 所蔵巻    | 号                  |               |  |
| 福女院大 1階学術雑誌                 |                 | 190                | 2002-2016                | 52-65, | 66(1-2)+           |               |  |
| 製本情報 福女院大 1階                | 北側可動式書架         | ・- ←クリ             | ックすると、                   | 各巻こ    | ごとの情               | 報が表示されます。 —   |  |
| 製本情報                        |                 |                    |                          |        |                    |               |  |
| 製本巻号                        | 製本年次            | 所在                 | 請求記号                     | 状      | 態 그>               |               |  |
| Vol.64 No.1-8(672-679)      | 2014            | 福女院大 1階北<br>側可動式書架 | 190.5/Ky4/64             | ① 禁    | 帯出 201             | 14/01-2014/12 |  |
| Vol.63 No.1-8(664-671)      | 2013            | 福女院大 1階北<br>側可動式書架 | 190.5/Ky4/63             | ① 禁    | 帯出 20 <sup>-</sup> | 13/01-2013/12 |  |
| Vol.62 No.1-8(656-663)      | 2012            | 福女院大 1階北<br>側可動式書架 | 190.5/Ky4/62             | ① 禁    | 帯出 20 <sup>-</sup> | 12/02-2012/12 |  |
| Vol.61 No.1-8(648-655)      | 2011            | 福女院大 1階北<br>側可動式書架 | 190.5/Ky4/61             | (1) 禁  | 帯出 201             | 11/01-2011/12 |  |
| Vol.60 No.1-12(638-<br>647) | 2010            | 福女院大 1階北<br>側可動式書架 | 190.5/Ky4/60             | ① 禁    | 帯出 201             | 10/01-2010/12 |  |
|                             |                 |                    |                          |        |                    |               |  |

※雑誌の場合、請求記号順に並んでいませんので、ご注意ください。 (バックナンバーは雑誌タイトル順に配架しています。) 電子書籍の場合は、詳細画面の中央に表示されるオンライン(URL)をクリックすると利用が できます。(学内ネットワーク上からの利用です。学外から利用する場合は、VPN 接続またはア カウントを図書館で発行してもらってください。)

| ┫ 前のレコード            |               |                          | →覧に戻る(100                   | )件)                 |                 |            | 次のレコード 🕨 |
|---------------------|---------------|--------------------------|-----------------------------|---------------------|-----------------|------------|----------|
|                     | 雑誌新聞総         | かたろく                     |                             |                     |                 |            |          |
| 1                   | フォ            | ーマット: 電子ブック              | 7                           |                     |                 |            |          |
|                     | 青             | 任表示:メディア・リ               | サーチ・センター株式会社編               |                     |                 |            |          |
|                     |               | 言語:日本語                   |                             |                     |                 |            |          |
| e                   | £             | 版情報: Maruzen             | eBook Library, 2015         |                     |                 |            |          |
|                     |               | <b>形態:</b> 1オンライ)        | ////-ス ←同時                  | アクセス                | 数1という           | 意味です。      |          |
| "                   |               | <b>著者名:</b> メディア・レ       | サーチ・センター 他の                 | 人が利用                | していると           | きは、アクセス    | 、できません   |
| ブックマーク登録            |               | 書誌ID: FT000120           | 010                         |                     |                 |            |          |
| Text                |               | ISBN: 97848954           | 540452 [4895540456] (2015年  | Etter electronic bk | 0               |            |          |
| BibTex              |               | 37040330                 | 10102 [1000010100] (20104   | -IIX. CICCUOTIC DI  | 9               |            |          |
| 🖂 メール <b>(UTF8)</b> |               |                          |                             |                     |                 |            |          |
| 😂 Print             | 12212         |                          |                             |                     |                 | 7          |          |
| 🇂 Link This Page    | https://elib. | maruzen.co.jp/elib/      | html/BookDetail/Id/30000229 | 26                  |                 |            |          |
|                     | 所萊博報          |                          |                             |                     |                 |            |          |
|                     | 状態            | 巻                        | 所在                          | 資料ID                | 請求記号            | 返却予定日(予約数) |          |
|                     | 禁帯出           | 2015年版:<br>electronic bk | 福女院大 電子書籍(学内<br>限定利用)       | 19000075            | 027.5<br>E-Book | D          |          |

外部データベースにリンクしているので、同じ検索キーワードで、CiNii 等を検索することができます。検索したいデータベース名をクリックしてください。

| キリスト 教育                               | -                    | 検索 | クリア |
|---------------------------------------|----------------------|----|-----|
| CiNii Books CiNii Articles MDL Search | 📕 WebcatPlus 🐱 Calil |    |     |
| 同じキーワードで他のサイトを検索できます。                 |                      |    |     |

CiNii Books・・・全国の大学図書館等が所蔵する本(図書や雑誌等)の情報が検索できます。 CiNii Articles・・・学協会刊行物・大学研究紀要・国立国会図書館の雑誌記事索引データベースな

ど、学術論文情報を検索の対象とする論文データベースです。 NDL Search・・・・国立国会図書館をはじめ、全国の公共図書館、公文書館、美術館や学術 研究機関等が提供する資料、デジタルコンテンツを統合的に検索できます。

WebcatPlus・・・人間の思考方法に近い検索技術「連想検索機能」を使って、必要な図書を効率 的に探すことができます。

Calil・・・・・・全国 6,000 以上の図書館からリアルタイムの貸出状況を簡単に検索できます。